# **Tutorial Mensalidades - Web**

Nota: É necessário ter uma conta ou no PagSeguro ou no PayPal para conseguir efetivar a matrícula.

#### Acesse o portal para a matrícula:

https://ead.pramana.org.br/loja/index.php/product-category/matricula/

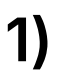

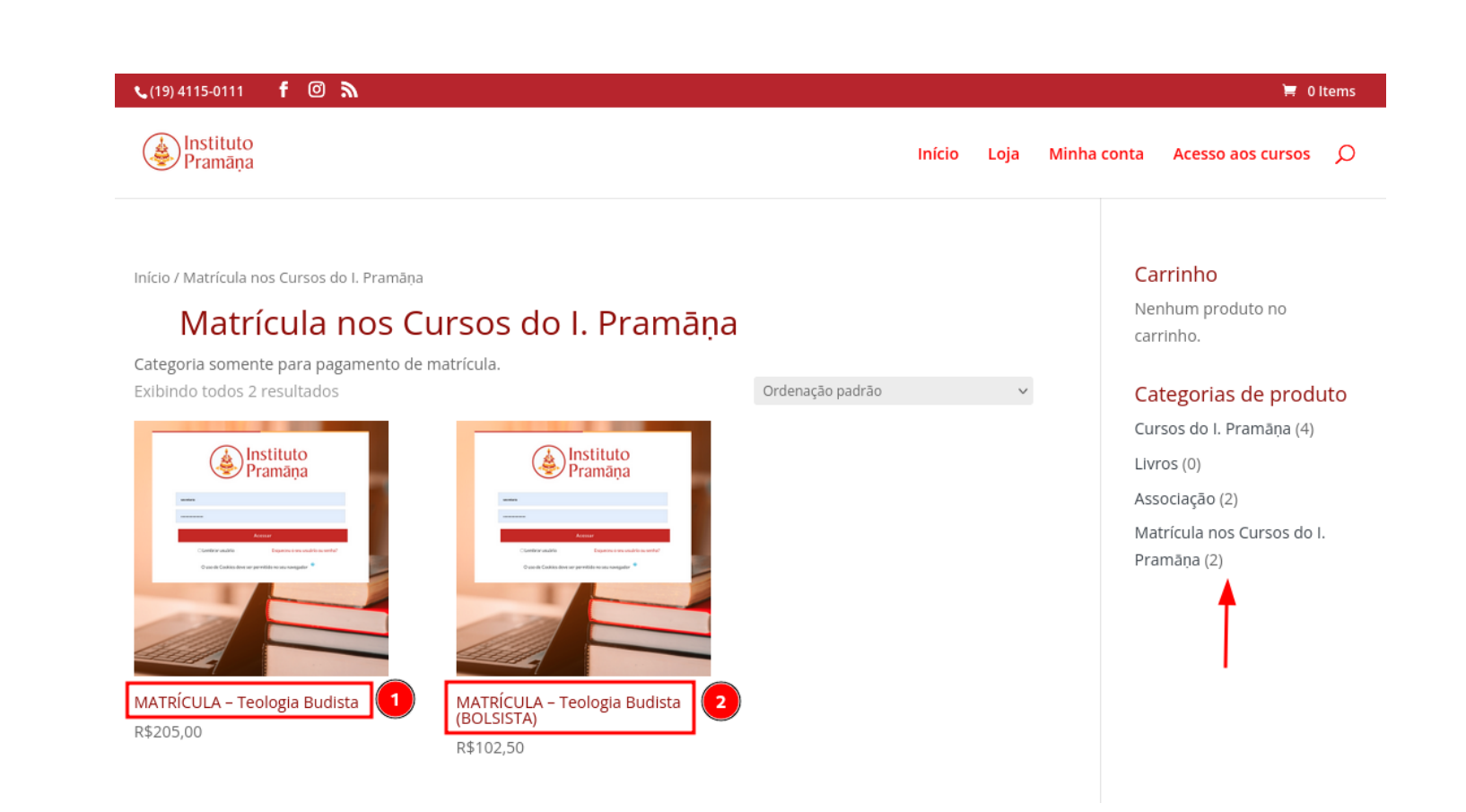

1) Na subseção Matrícula nos Cursos do I. Pramana - Selecione a Matrícula correspondente (se for bolsista ou não)

1

| 📞 (19) 4115-0111               | f 🔘 🔊                              |                          |                                                                                                    |                 | 📜 0 Items                                                                                                    |
|--------------------------------|------------------------------------|--------------------------|----------------------------------------------------------------------------------------------------|-----------------|----------------------------------------------------------------------------------------------------|
| Instituto<br>Pramāņa           |                                    |                          | li                                                                                                  | nício Loja Minh | a conta Acesso aos cursos 🔎                                                                                                    |
| Início / Matrícula n           | os Cursos do I. Pramār             | na / MATRÍCULA - Teo     | ATRÍCULA – Teolog<br>Budista<br>R\$205,00<br>Comprar<br>Categoria: Matrícula nos Cursos do I. Pramã | <b>ġia</b>      | Carrinho<br>Nenhum produto no<br>carrinho.<br>Categorias de produto<br>Cursos do I. Pramāņa (4)<br>Livros (0)<br>Associação (2)<br>Matrícula nos Cursos do I.<br>Pramāņa (2) |
| Descrição                      | Avaliações (0)                     |                          |                                                                                                    |                 |                                                                                                    |
| <b>Descrio</b><br>Matrícula no | <b>ÇÃO</b><br>o curso de Graduação | )<br>Livre em Teologia B | Budista                                                                                             |                 |                                                                                                    |

#### 2) Clique em "Comprar"

## 3)

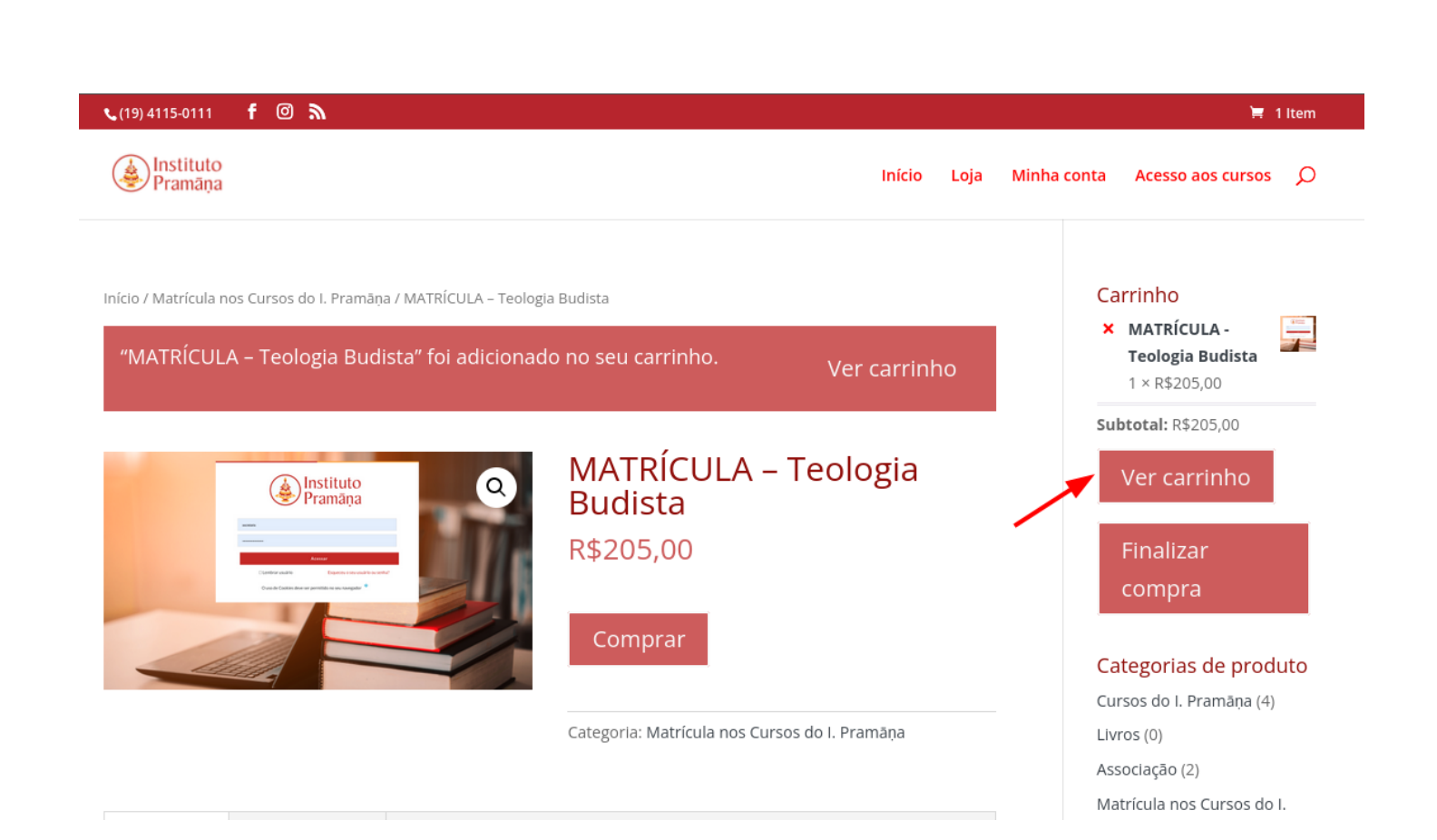

2

3) Agora, clique em "Ver Carrinho"

#### 4)

| <b>%</b> (19) 4115-0111 <b>f</b> ( | و م<br>ا                     |            |              | 🗮 1 Item           |
|------------------------------------|------------------------------|------------|--------------|--------------------|
| Instituto<br>Pramāņa               |                              |            |              |                    |
|                                    |                              |            |              |                    |
|                                    | Produto                      | Preço      | Quantidade   | Subtotal           |
| *                                  | MATRÍCULA - Teologia Budista | R\$205,00  |              | R\$205,00          |
| Código do cupom                    | Aplicar cupom                |            |              | Atualizar carrinho |
|                                    |                              | Total no c | arrinho      |                    |
|                                    |                              | Subtotal   | R\$205,00    |                    |
|                                    |                              | Total      | R\$205,00    |                    |
|                                    |                              |            |              |                    |
|                                    |                              | -          | Concluir cor | mpra               |

5) Desça até o final da página e clique em "Concluir compra"

| ९ (19) 4115-0111 f @ እ                   |                                           |         |       |             | Ξ.                |
|------------------------------------------|-------------------------------------------|---------|-------|-------------|-------------------|
| Instituto<br>Pramāņa                     | Iní                                       | icio L  | oja N | /inha conta | Acesso aos cursos |
|                                          |                                           |         |       |             |                   |
| Checkout                                 |                                           |         |       |             |                   |
| Já está cadastrado? Clique aqui para ent | rar                                       |         |       |             |                   |
|                                          |                                           |         |       |             |                   |
| Você tem um cupom de desconto? Cliqu     | e aqui e informe o código do seu cupom de | e desco | nto   |             |                   |

Notas do pedido (opcional)

entrega.

Notas sobre seu pedido, por exemplo, informações especiais sobre

6) Selecione "Clique aqui para entrar" se você já possui cadastro.

7)

Sobrenome \*

| (19) 4115-0111 <b>f (a)</b> | │ │ │ │ │ │ │ │ │ │ │ │ │ │ │ │ │ │ │                                        |
|-----------------------------|------------------------------------------------------------------------------|
| Detalhes de faturamento     |                                                                              |
| Nome *                      | Informação adicional                                                         |
|                             | Notas do pedido (opcional)                                                   |
| Sobrenome *                 | Notas sobre seu pedido, por exemplo, informações especiais sobre<br>entrega. |
| Tipo de Pessoa *            |                                                                              |
| Pessoa Física               | v                                                                            |
| CPF *                       |                                                                              |
|                             |                                                                              |
| País *                      |                                                                              |
| Brasil                      | *                                                                            |
| Estado *                    |                                                                              |
| e- p 1                      |                                                                              |

#### 7) Caso ainda não tenha cadastro, insira seus dados

### 8)

| ູ (19) 4115-0111 <b>f</b> 🞯 🔊    |  |
|----------------------------------|--|
| Instituto<br>Pramana             |  |
|                                  |  |
|                                  |  |
| Endereço de e-mail *             |  |
|                                  |  |
| Telefone (opcional)              |  |
|                                  |  |
|                                  |  |
| Criar uma conta?                 |  |
|                                  |  |
| Seu pedido                       |  |
| Produto                          |  |
| MATRÍCULA - Teologia Budista 🗙 1 |  |
| Subtotal                         |  |
| Total                            |  |

8) Se deseja salvar os dados para compras futuras, selecione a caixa escrita "Criar uma conta?"

4

#### 9)

| 🔍 (19) 4115-0111 f 🞯 🔊                                                                                                    | 🗮 1 item                                             |
|----------------------------------------------------------------------------------------------------|------------------------------------------------------|
| Pramaŋa Instituto                                                                                                    |                                                      |
| Seu pedido                                                                                                    |                                                      |
| Produto                                                                                                    | Subtotal                                             |
| MATRÍCULA - Teologia Budista × 1                                                                                             | R\$205,00                                            |
| Subtotal                                                                                                    | R\$205,00                                            |
| Total                                                                                                    | R\$205,00                                            |
|                                                                                                    |                                                      |
| PayPal                                                                                                    | O que é PayPal?                                      |
| Pague com PayPal; você pode pagar com o seu cartão de crédito caso você não tenha uma conta no PayPal.                       |                                                      |
| O PagSeguro <b>Pagseguro</b>                                                                                                 |                                                      |
| Your personal data will be used to process your order, support your experience throughout this website, and for privacidade. | r other purposes described in our <b>politica de</b> |
|                                                                                                    | Fechar compra no PayPal                              |

9) Clique em "Fechar compra no PayPal" (caso selecionado o PayPay), ou, "Fechar compra no PagSeguro" (caso selecionado o PagSeguro)

Feito isso, você será redirecionado para o PayPal ou PagSeguro para concluir a sua compra.

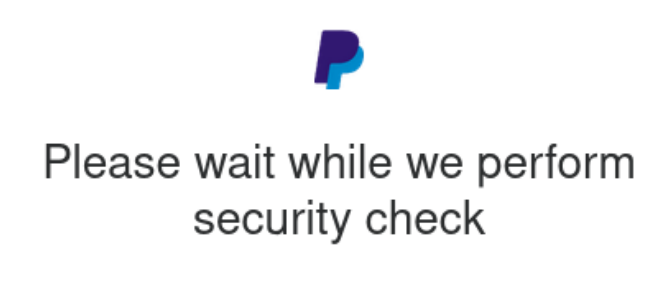

#### Pronto! Feito estes passos você terá concluído a sua matrícula